# **Como inserir** atestados corretamente no ponto ???

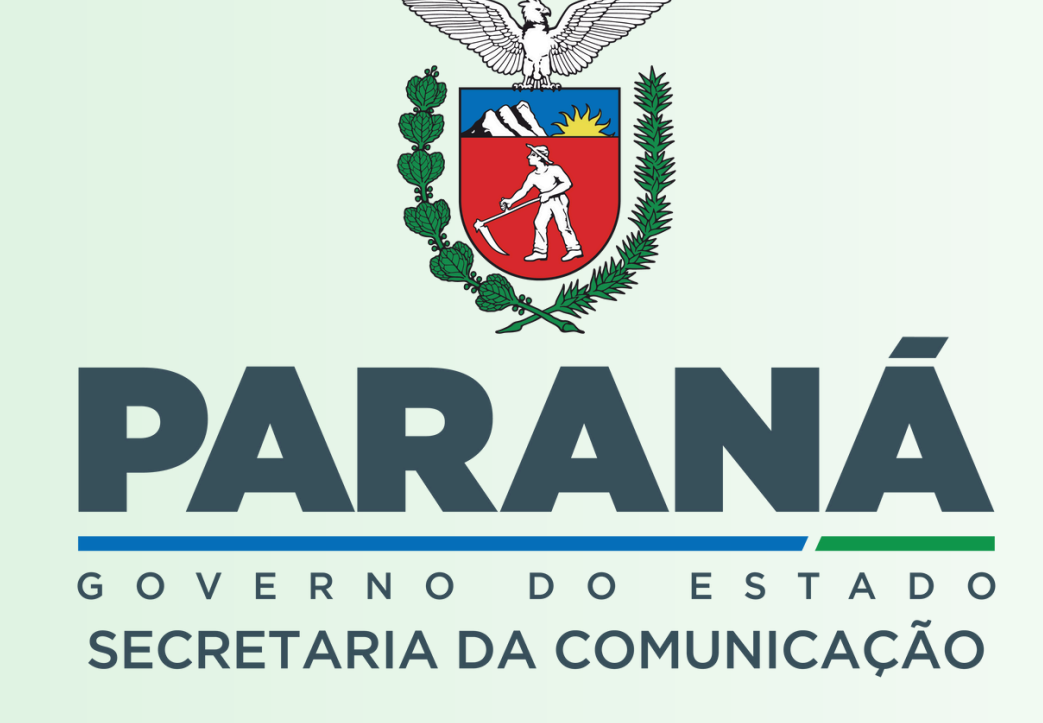

| O B ≓ https://secon registroponta.pr.gov.br | ۲<br>۲ | 8 ¥ @ 2 |
|---------------------------------------------|--------|---------|
| <image/>                                    | 12     | 55-     |
|                                             |        |         |
|                                             |        |         |

Ao acessar a página: Deverá logar utilizando o mesmo login

O atestado deverá ser apresentado ao RH até 72h a partir da data de emissão.

Será direcionado para a página inicial, onde irá constar as opções *registrar* ou *justificar*, selecione *justificar*.

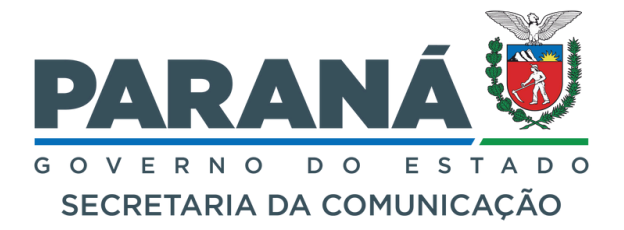

- https://secom.registroponto.pr.gov.br/
- e senha do e-mail corporativo Expresso.

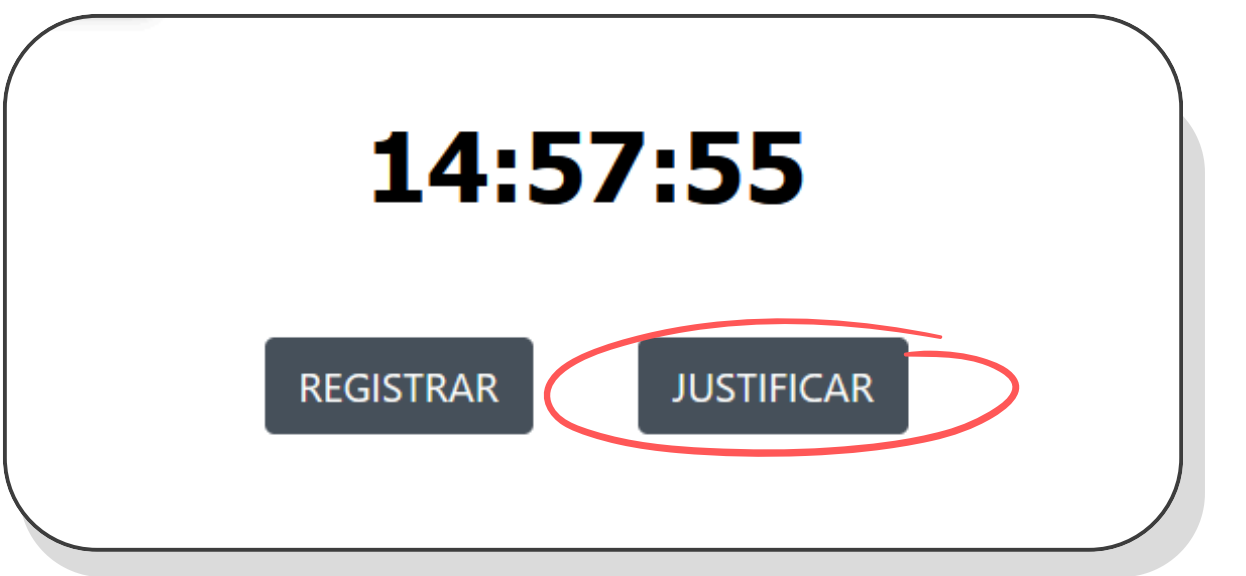

| Motivo          | Selecione V                                                                               |
|-----------------|-------------------------------------------------------------------------------------------|
| Período         | c Selecione                                                                               |
| lustificativa   | ATESTADOS E DECLARAÇÕES MÉDICAS <                                                         |
| Justificativa   | ATRASO                                                                                    |
| Período         | COMPENSAÇÃO DE HORAS                                                                      |
|                 | CURSO                                                                                     |
|                 | DECLARAÇÃO DE COMPARECIMENTO 🗲                                                            |
| Comprovante     | OUTROS                                                                                    |
|                 | PARTICULAR                                                                                |
|                 | PAUTA EXTERNA                                                                             |
|                 | PSICÓLOGOS, FISIOTERAPEUTAS, NUTRICIONISTAS, ENFERMEIROS, SERVIÇO SOCIAL E FONOAUDIÓLOGOS |
| inserir arquivo | REALIZAÇÃO DE EXAMES <                                                                    |
| m a orientação  | c VIAGEM                                                                                  |

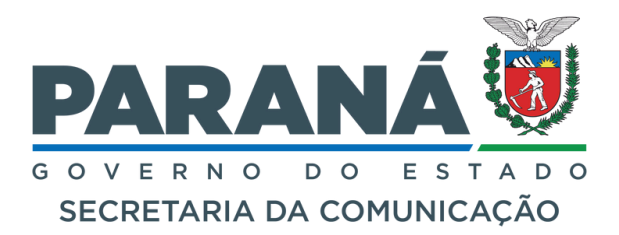

rirá a aba *Incluir Justificativa*, opção *Motivo* selecione entre as ernativas que melhor se enquadra.

Atestados e Declarações Médicas

Declaração de Comparecimento

Psicólogos, Fisioterapeutas, Nutricionistas, Enfermeiros, Serviço Social e Fonoaudiólogos

Realização de exames

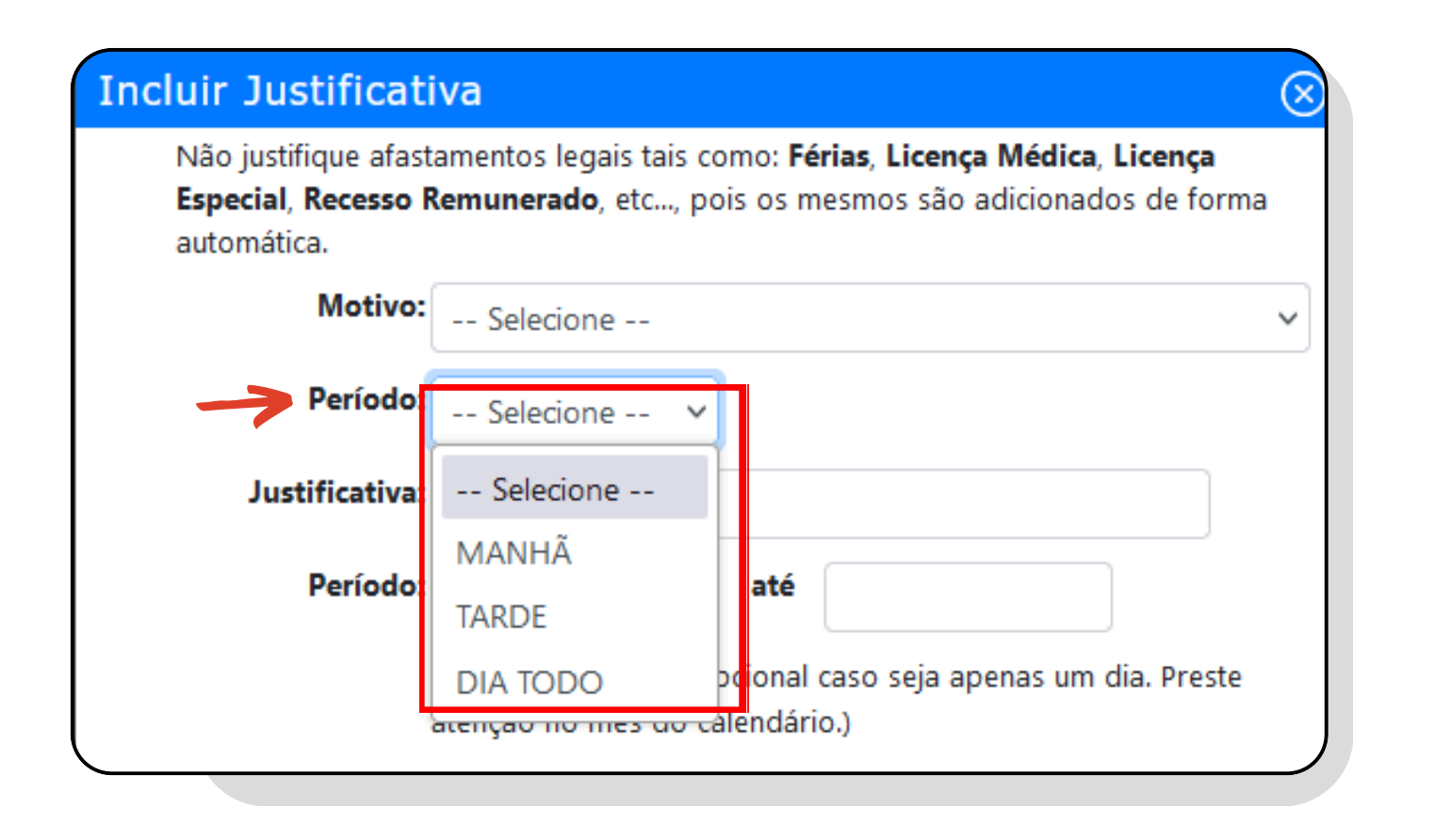

Na opção *Justificativa*, descreva o Justificativa: assunto referente ao motivo em que esteve Período: ausente, por exemplo, Consulta médica, Procedimento Odontológico, Exames de imagem, etc.

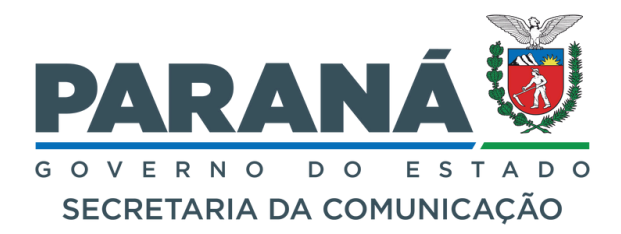

### Na opção *Período*, selecione o tempo em que esteve ausente, sendo *Manhã*, *Tarde* ou o *Dia todo*.

| Selecione  | ×   |  |
|------------|-----|--|
|            |     |  |
| 23/09/2024 | até |  |

| Justificativa: |                   |      |                             |     |    |             |    |     |
|----------------|-------------------|------|-----------------------------|-----|----|-------------|----|-----|
| Período:       | 24/09/            | 2024 | $\mathbf{\hat{\mathbf{D}}}$ | até |    |             |    |     |
|                | • Setembro 2024 • |      |                             |     |    | dia. Preste |    |     |
| EXIGÊNCIA RE   | Do                | Se   | Те                          | Qa  | Qi | Se          | Sa |     |
| Tipo:          | 1                 | 2    | 3                           | 4   | 5  | 6           | 7  |     |
| Nº dias:       | 8                 | 9    | 10                          | 11  | 12 | 13          | 14 |     |
| Emissão        | 15                | 16   | 17                          | 18  | 19 | 20          | 21 |     |
| Emissao:       | 22                | 23   | 24                          | 25  | 26 | 27          | 28 | · · |
| Reg. Prof:     | 29                | 30   |                             |     |    |             |    |     |

#### Atestados e Declarações Médicas

Para o Motivo: Atestados e Declarações Médicas, na opção **Tipo**, selecione 0 correspondente ao documento, sendo Atestado *Médico* ou *Declaração de Comparecimento*.

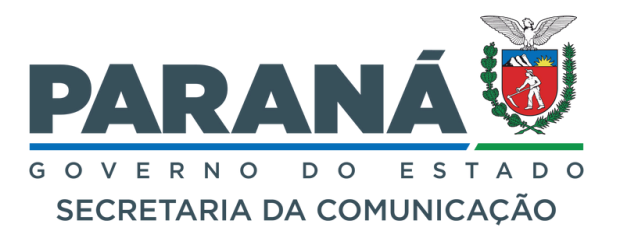

#### Na opção *Período*, insira a data referente ao dia em que esteve ausente.

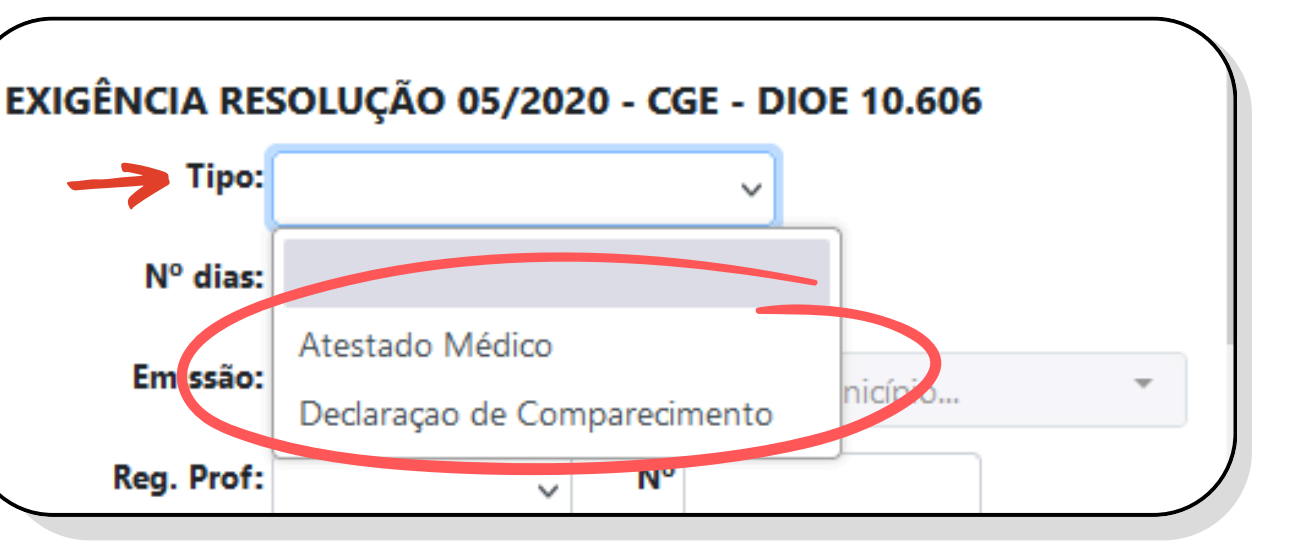

Atestados acima de 3 dias, consecutivos ou não, dentro do mesmo mês, deverão realizar perícia médica.

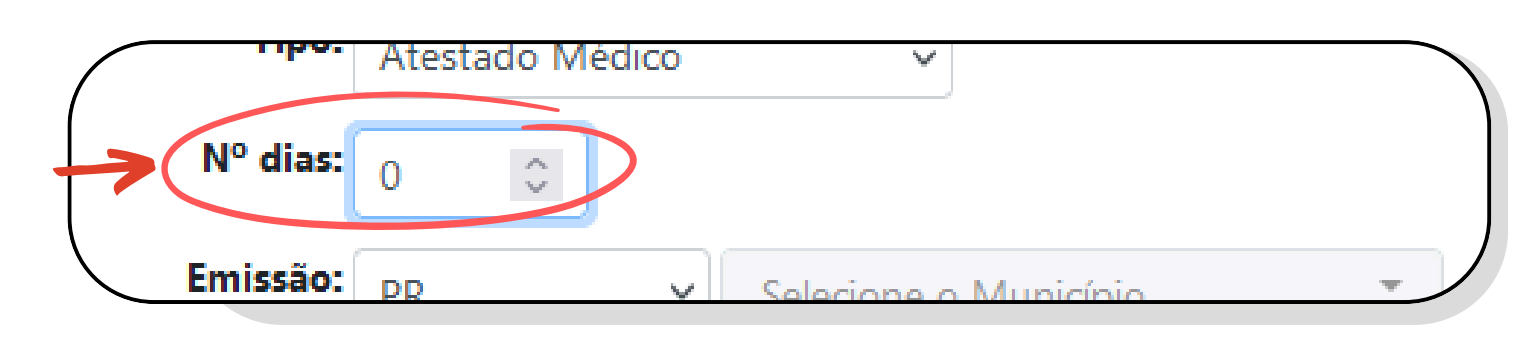

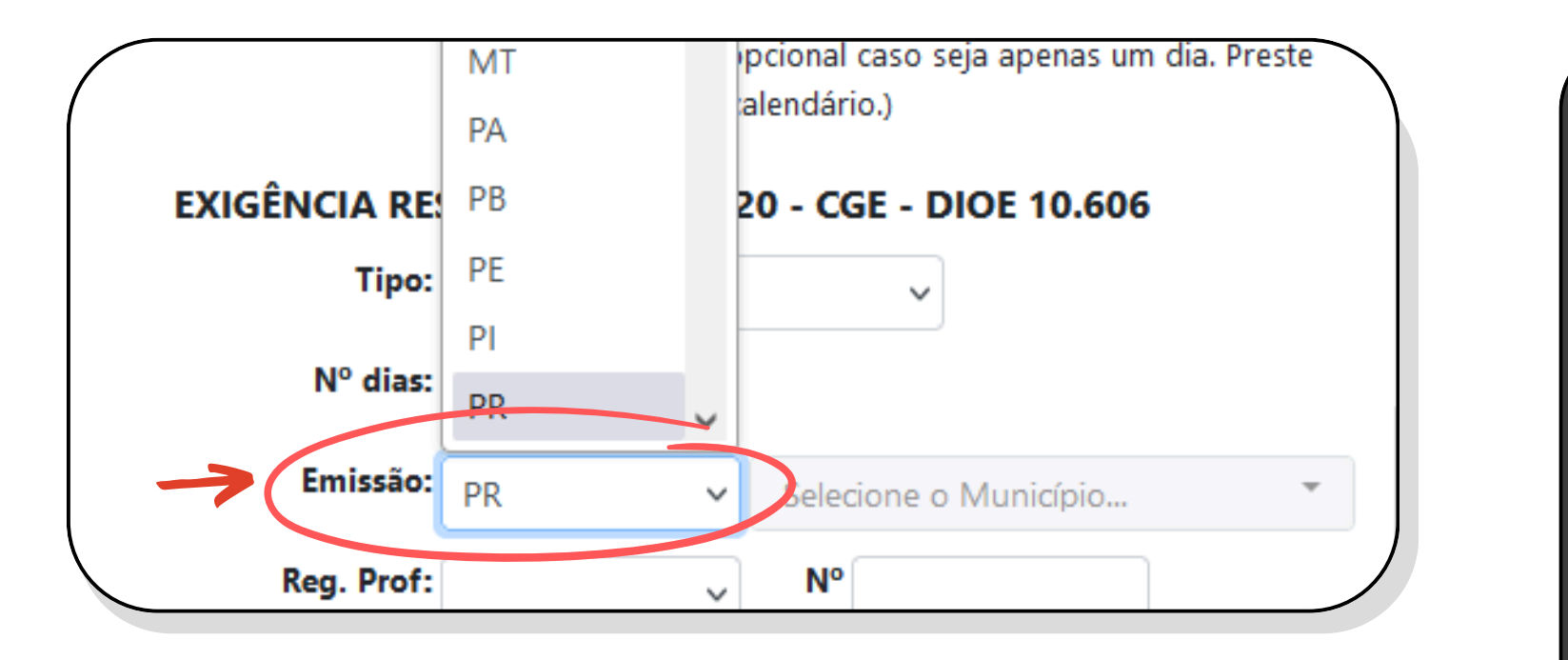

Na opção *Emissão*, selecione o Estado em que foi emitido o documento, e em seguida o Município.

Atestado Médico:

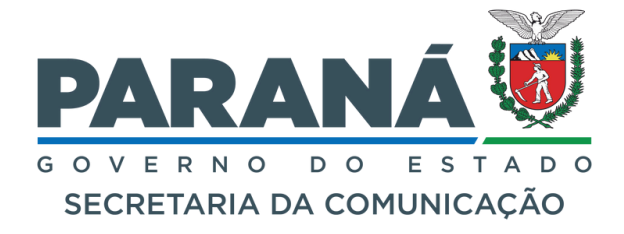

### Na opção Nº dias, insira a quantidade de dias em que esteve ausente.

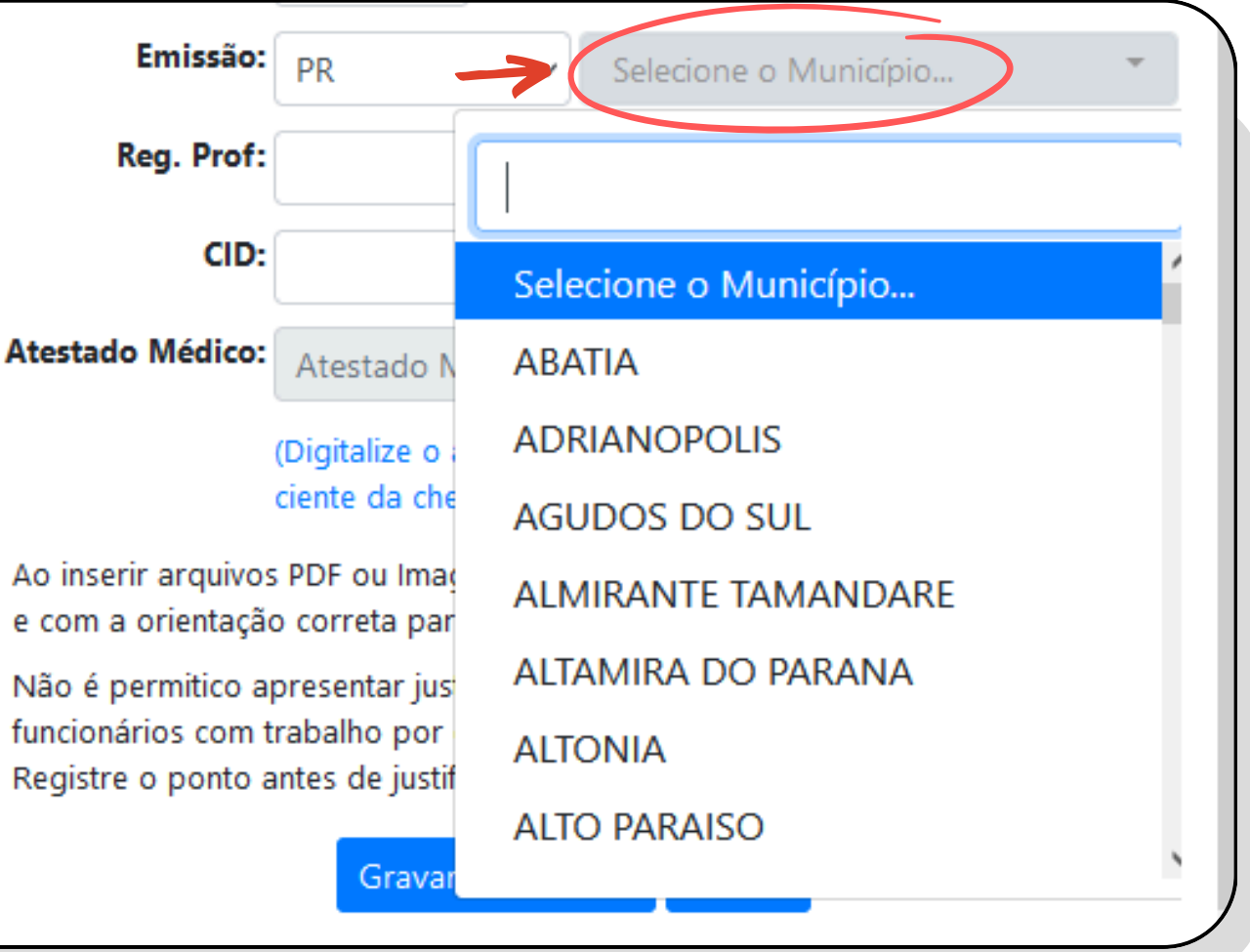

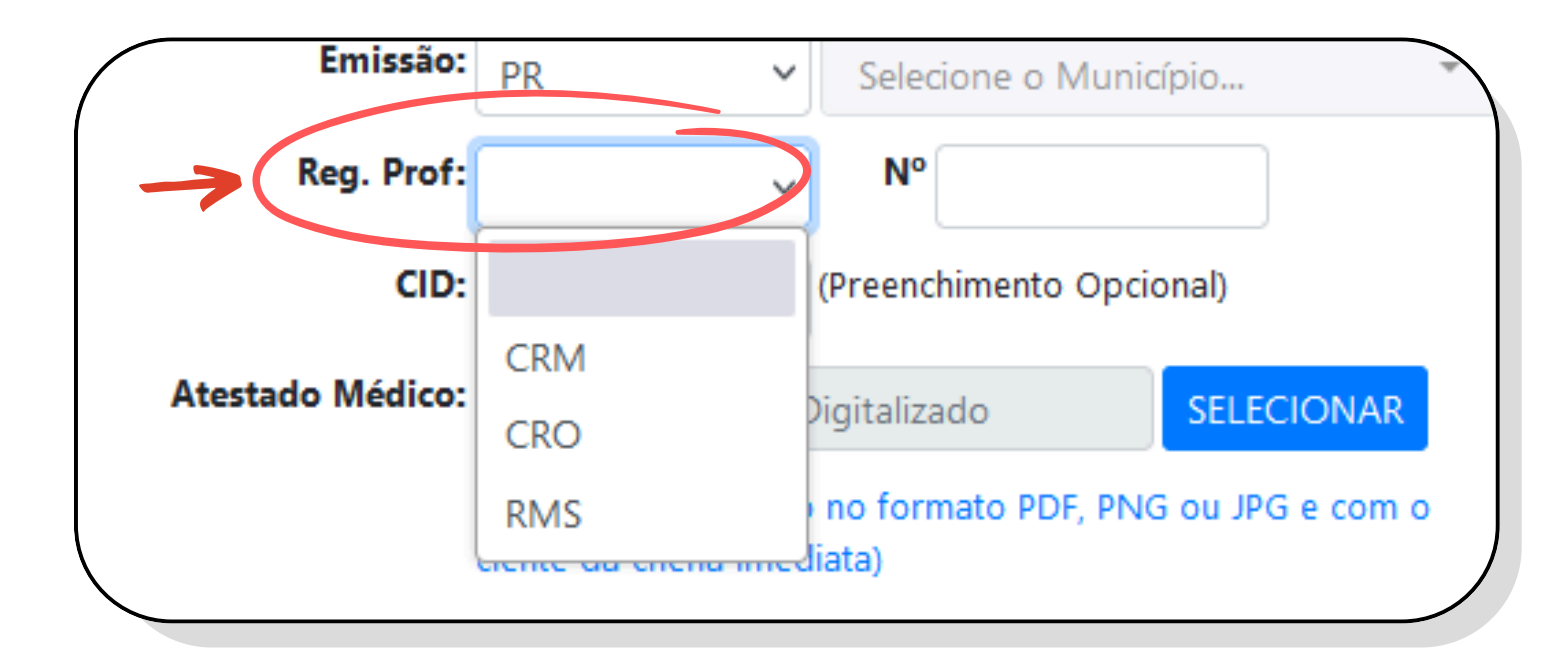

Na opção *Reg. Prof* (registro profissional), selecione *CRM* (Médicos), *CRO* (Dentistas) ou *RMS* (registro especial para intercambistas participantes do programa Mais Médicos, emitido pelo Ministério da Saúde).

Em seguida, na opção **N**° insira o **número** do CRM, CRO ou RMS.

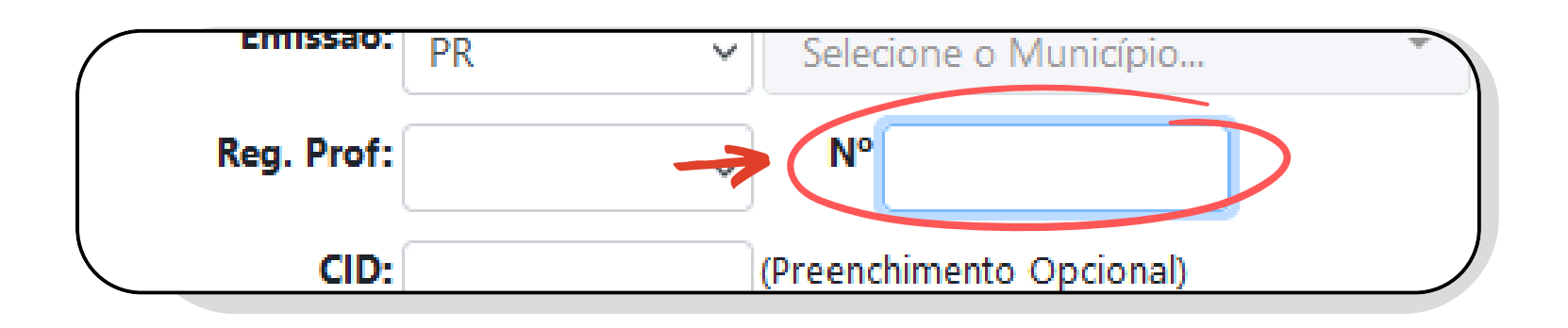

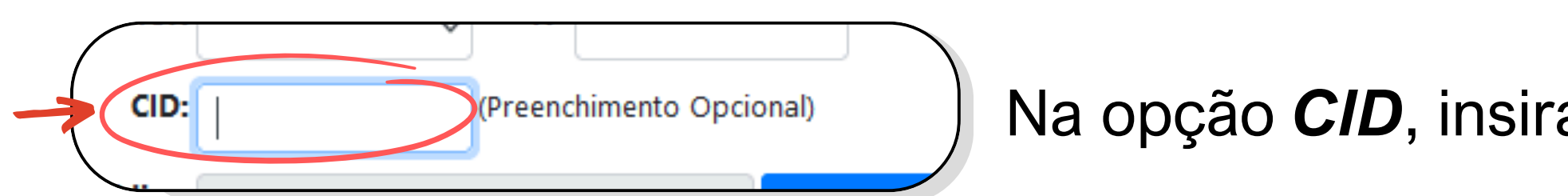

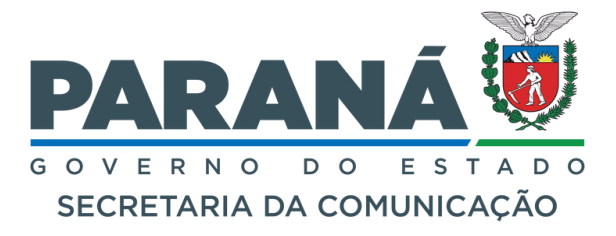

Na opção CID, insira o número do CID se houver.

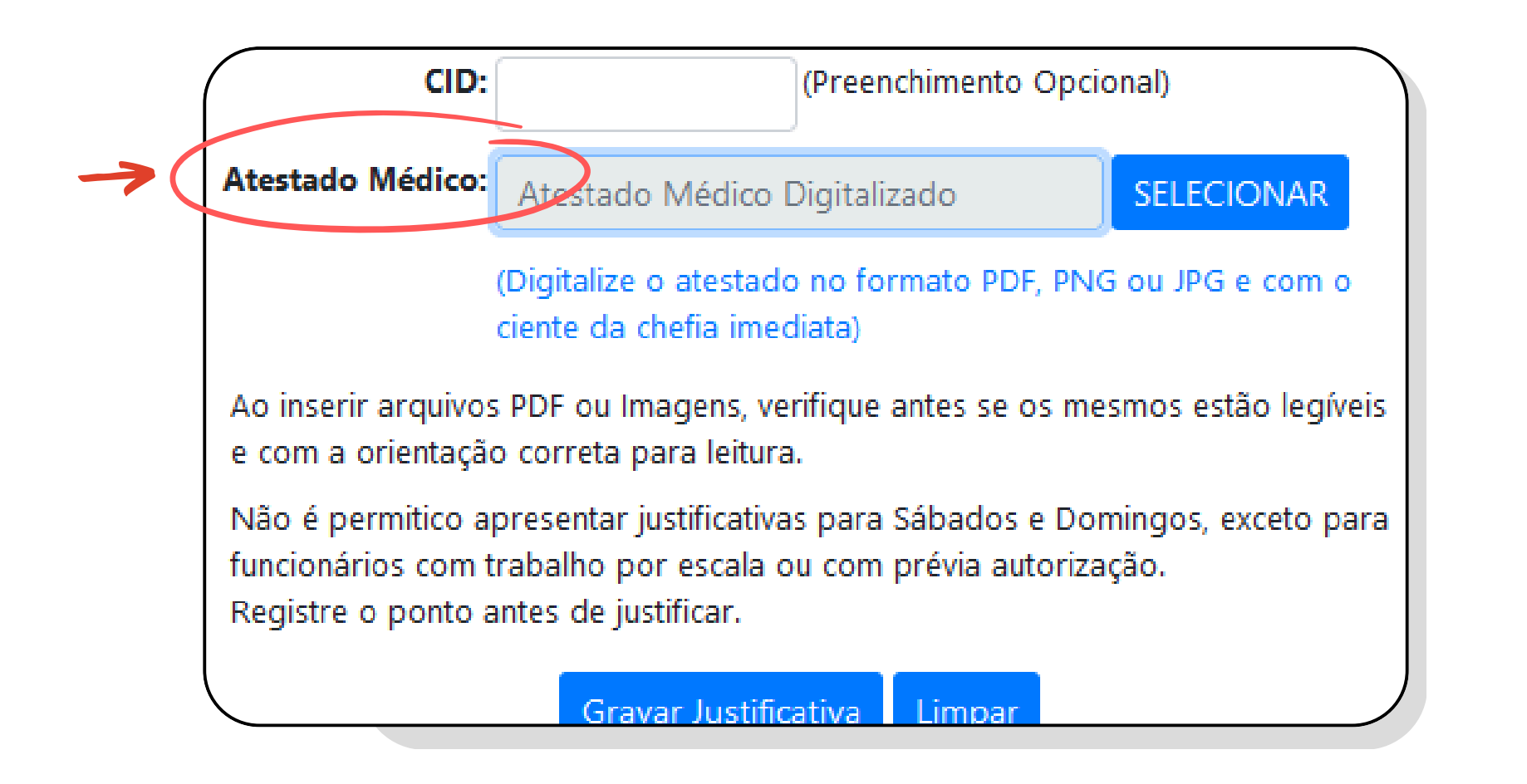

Declaração de Comparecimento

Para o Motivo: Declaração de Comparecimento, na opção Comprovante, clique em Selecionar, em seguida abrirá a pasta de arquivos para selecionar o documento (Deve ser em formato PDF, PNG ou JPG).

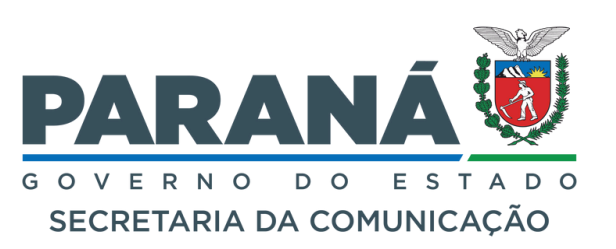

## Na opção *Atestado Médico*, clique em Selecionar, em seguida abrirá a pasta de arquivos para selecionar o documento (Deve ser em formato PDF, PNG ou JPG).

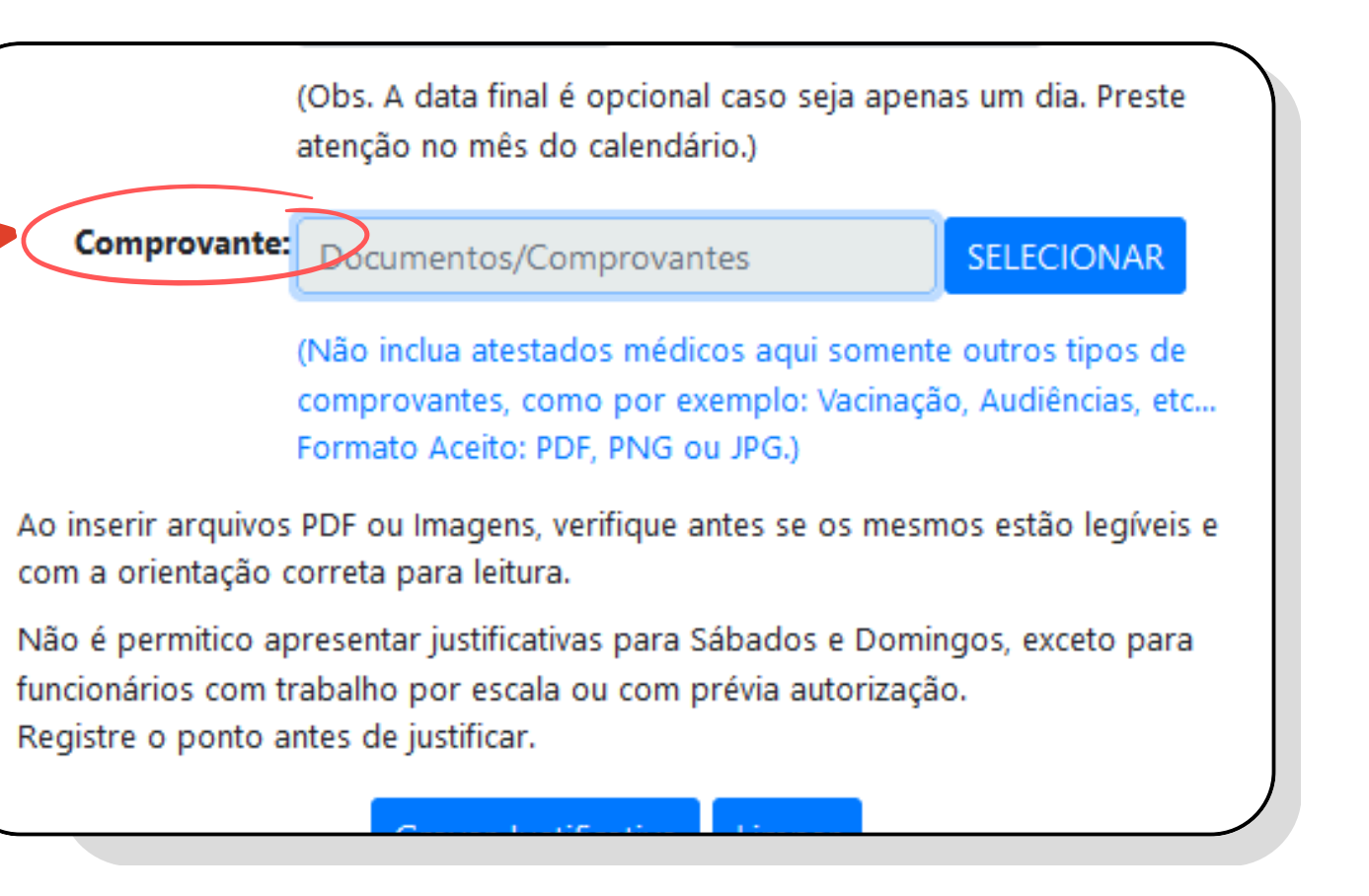

#### + Psicólogos, Fisioterapeutas, Nutricionistas, Enfermeiros, Serviço Social e Fonoaudiólogos

Para o Motivo: Psicólogos, Fisioterapeutas, Nutricionistas, Enfermeiros, Serviço Social e Fonoaudiólogos, na opção **Tipo** só poderá selecionar a alternativa **Declaração**.

| Reg. Prof:                               |         | N°                                       |                    |  |  |  |
|------------------------------------------|---------|------------------------------------------|--------------------|--|--|--|
| Declaração:                              |         | zada                                     | SELECIONAR         |  |  |  |
|                                          | COREN   | ão no formato DDE                        | DNG ou IBG o com o |  |  |  |
|                                          | CREFITO | liata)                                   |                    |  |  |  |
| Ao inserir arquivos                      | CRFA    | rifique antes se os mesmos estão legívei |                    |  |  |  |
| e com a orientação                       | CRN     |                                          |                    |  |  |  |
| Não é permitico a                        | CRP     | s para Sábados e Domingos, exceto pa     |                    |  |  |  |
| funcionários com t<br>Registre o ponto a | CRESS   | u com prévia autorização.                |                    |  |  |  |
|                                          |         |                                          |                    |  |  |  |

Na opção *Reg. Prof* (registro profissional), selecione *COREN* (Enfermagem), *CREFITO* (Fisioterapia ou Terapia Ocupacional), *CRFA* (Fonoaudiologia), *CRN* (Nutricionistas), *CRP* (Psicologia) ou *CRESS* (Serviço Social).

Na opção *Declaração*, clique em *Selecionar*, em seguida abrirá a pasta de arquivos para selecionar o documento (Deve ser em formato PDF, PNG ou JPG).

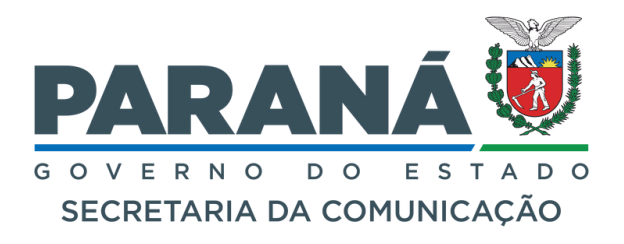

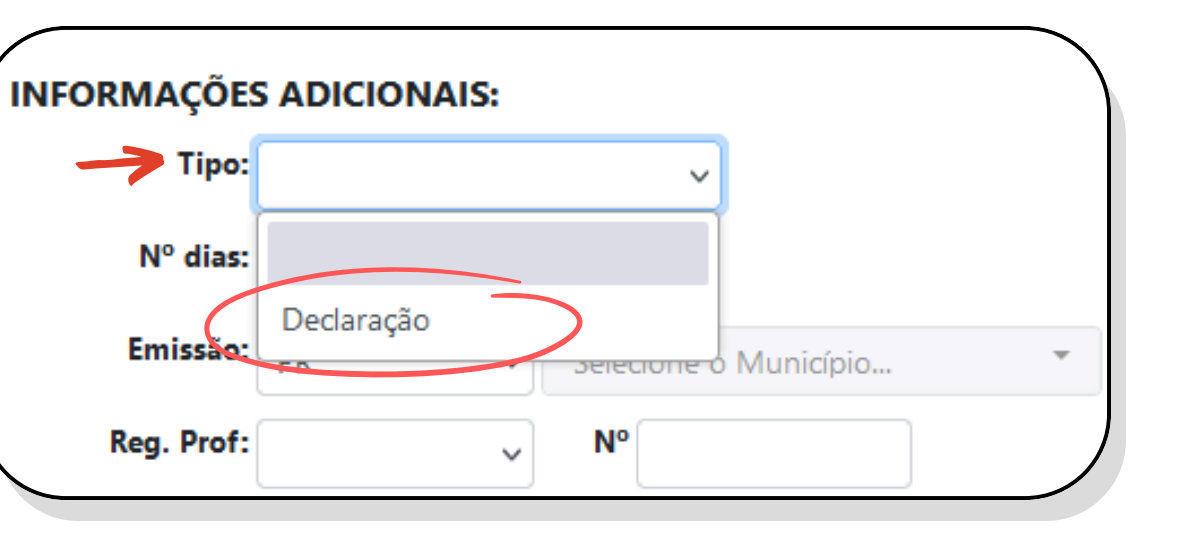

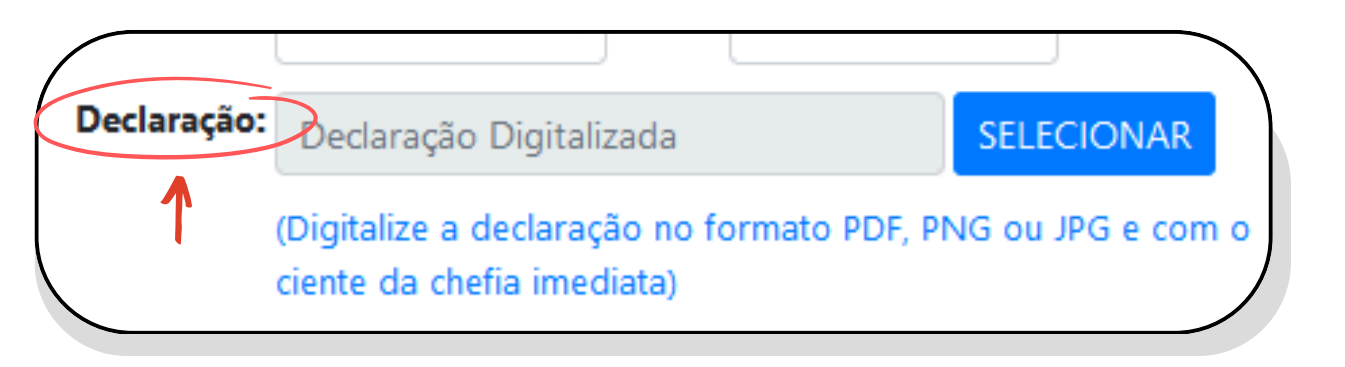

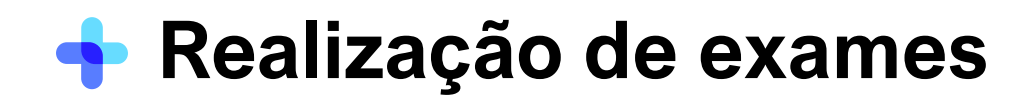

Para o *Motivo: Realização de Exames,* na opção CNPJ insira o número no CNPJ da clínica.

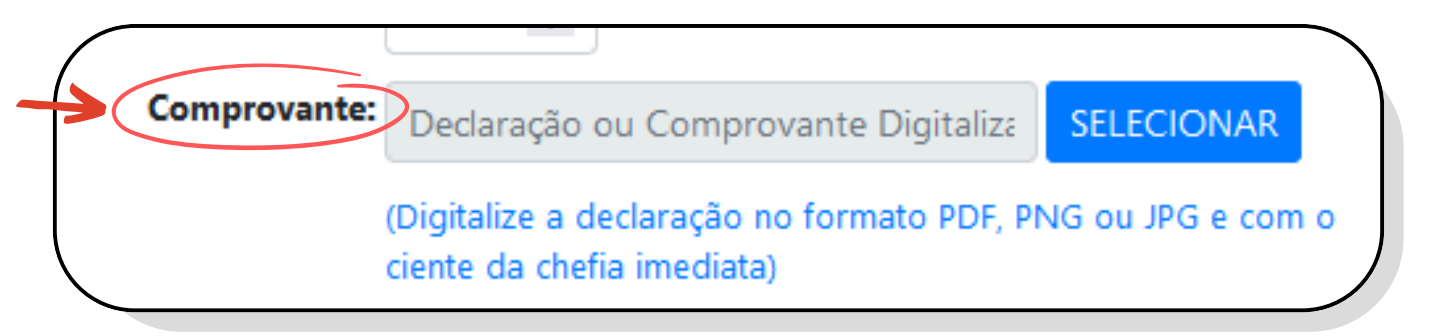

Por fim, basta conferir se as informações estão corretas e clique em *Gravar Justificativa*.

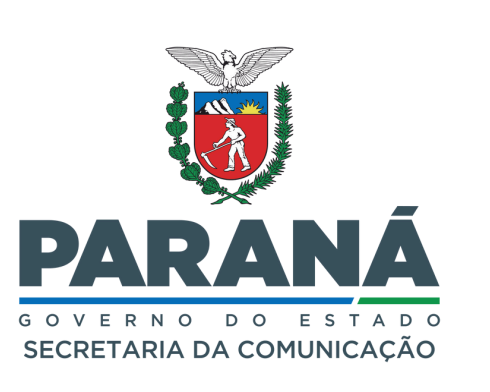

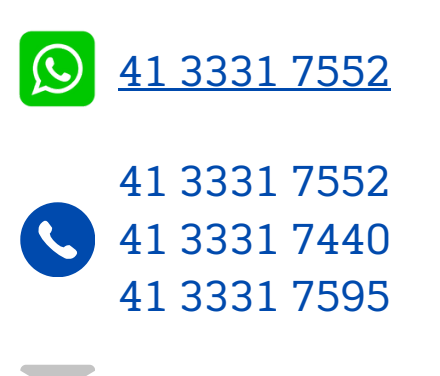

nrhs@secom.pr.gov.br

| REALIZAÇÃO DE EXAMES: |                                                 |  |  |  |  |
|-----------------------|-------------------------------------------------|--|--|--|--|
| CNPJ:                 | $\overline{}$                                   |  |  |  |  |
| Emissão:              | PR Selecione o Município                        |  |  |  |  |
| Nº dias:              | \$                                              |  |  |  |  |
| Comprovante:          | Declaração ou Comprovante Digitaliza SELECIONAR |  |  |  |  |

## Na opção *Comprovante*, clique em *Selecionar*, em seguida abrirá a pasta de arquivos para selecionar o documento (Deve ser em formato PDF, PNG ou JPG).

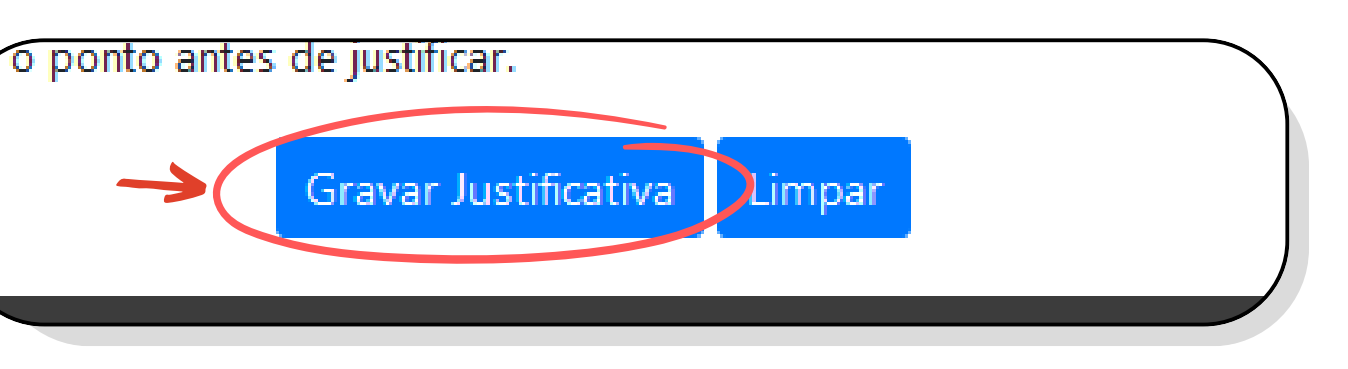